## **Opening CASA Forms with an Apple Computer**

Make sure your Google Chrome browser and Adobe Reader (www.adobe.com/reader) are up to date.

Open Google Chrome web browser Go to the CASA website (<u>www.casakids.net</u>) Click on 'Reporting Forms' tab on the Home page Click on the document/form you want to complete It will open in a new tab/window At the bottom right corner you can Save it It should open normally after that from the new location

Alternative method: Open Google Chrome Go to CASA website Right click on "Save link as" Open from new location